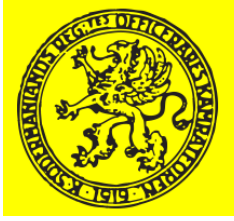

#### Manual /Anvisning för ändring av lösenord eller e-postadress

- För att kunna ändra e-postadress och/eller lösenord till medlemssidorna måste man vara registrerad medlem och ha ett användarnamn och ett lösenord för inloggning på kamratföreningens hemsida P10.se
- Om systemsupport gett medlemmen ett tillfälligt lösenord, skall medlemmen själv ändra det till ett personligt och eget valt lösenord.
- I det fallet måste medlemmen först logga in med det tillfälliga lösenordet, sedan byta lösenord enligt denna anvisning, för att fortsättningsvis logga in med det nya (egna) lösenordet.
- På hemsidans startsida klickar man på länken (i vänstermarginalen) "MEDLEMSINLOGGNING"
- På inloggningssidan (med fanan) anger man sitt användarnamn (oftast av typ anders.andersson) eller sin e-postadress samt lösenordet (i fältet My password)
- Efter en lyckad inloggning kommer man in på "Medlemssidorna" där man klickar på rubriken MEDELMSSIDORNA och ÄNDRA DIN PROFIL som finns i vänster marginalen (OBS du måste vara inloggad för att komma till rätt sida, om du inte är inloggad men klickar på rubrikerna kommer du bara till en allmän presentationssida.
- På sidan för ÄNDRA MIN PROFIL ändrar du i ett eller flera av fälten. OBS du kan INTE ändra användarnamnet.
- Lösenord (dvs ditt nya lösenord) skrivs in i de två fälten "New Password" OBS skriv in samma lösenord två gånger (markerade med röd siffra 1 och 2 i exemplets bild).
- Avsluta med att trycka på den gröna knappen "SAVE ALL CHANGES" (markerad med röd siffra 3 och pil i exemplets bild)
- Titta igenom resterande bilder i detta bildspel för att se exempel på hur det går till.

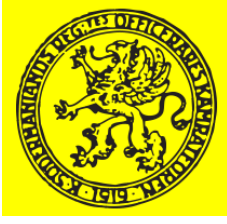

|                   |                                                                               | FÖRSTASIDAN REGEMENT                                                                                                    |
|-------------------|-------------------------------------------------------------------------------|----------------------------------------------------------------------------------------------------|
| OM P10.SE         |                                                                               |                                                                                                    |
| MEDLEMSINLOGGNING |                                                                               |                                                                                                    |
| MEDLEMSSIDORNA    | • KALI                                                                        | _ELSE TILL ÅR                                                                                                    |
| Årsmötesprotokoll | © 2020-03-                                                                    | 05 🛔 WEBMASTER 🖉 REDIGERA                                                                                                    |
| EKONOMI           | Kamratfö                                                                      | reningens årsmöte 2020 äge                                                                                                    |
| 2-1               | WAREAMS STATE TO BE                                                           |                                                                                                    |
|                   | Användarnamn eller e-postadress                                               |                                                                                                    |
| 2                 | Användarnamn eller e-postadress<br>ditt.användarnamn (eller e                 | v - VALE VALE ALL VIE<br>VIENT NE SOURCE ALL VIENT<br>VIENT NE SOURCE ALL VIENT<br>VIENT NE SOURCE ALL VIENT<br>VIENT NE SOURCE ALL VIENT<br>Sepost)                                                                                                    |
| 2                 | Användarnamn eller e-postadress<br>ditt.användarnamn (eller e                 | v - VALE VALE ALL VIE<br>VIET OF BOARD ALL VIET<br>VIET OF BOARD ALL VIET OF BOARD ALL VIET<br>VIET OF BOARD ALL VIET OF BOARD ALL |
| 2                 | Användarnamn eller e-postadress<br>ditt.användarnamn (eller e<br>My Password: | v vine contraction and the set of the set of                                                                                     |

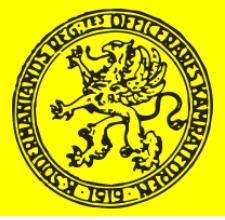

🚯 Södermanlands Regemente 🖌 Anpassa \, 🔂 12 + Nvtt Södermanlar 11 Y Y Officerares K FÖRSTASIDAN REGEMENTETS HISTORIA -OM P10.SE MEDLEMSINLOGGNING ÅRSMÖTF 2020 – DIGIT MANUAL DIGITALT ÅRSMÖTE & RÖSTNING WEBMASTER & REDIGERA

ÄNDRA DIN PROFIL

INTERN HISTORIA Model in the second second s

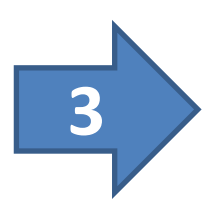

MEDLEMSSIDORNA

EKONOMI

**ÅRSMÖTESPROTOKOLL** 

ÅRSMÖTE 2020 – DIGITALT

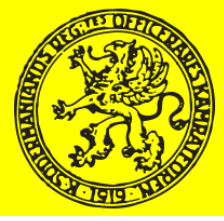

ALT Fält som kan ändras Nytt lösenord skrivs in två gånger, en gång i varje fält Avsluta med att spara ändringarna

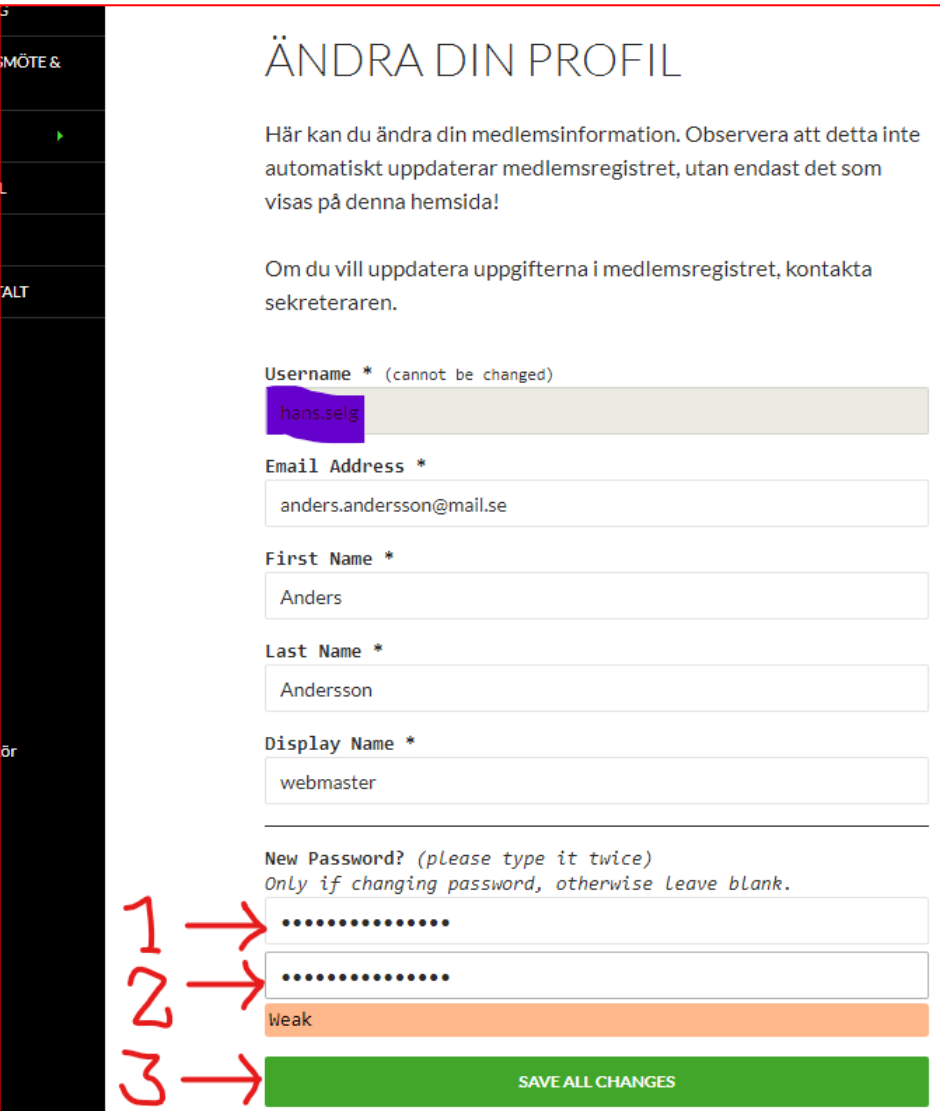